How to register for Defeat Myeloma Run/Walk

- This is where it all begins, and where you can start to make a difference!
- This page introduces the race, and how funds raised will benefit myeloma patients. (For more details select "Cause").
- This is also the start of the registration process, make a donation, or sign-up to volunteer at the race.
- Click the large green buttons to choose to register or to donate, or the volunteer header at the top of the page.

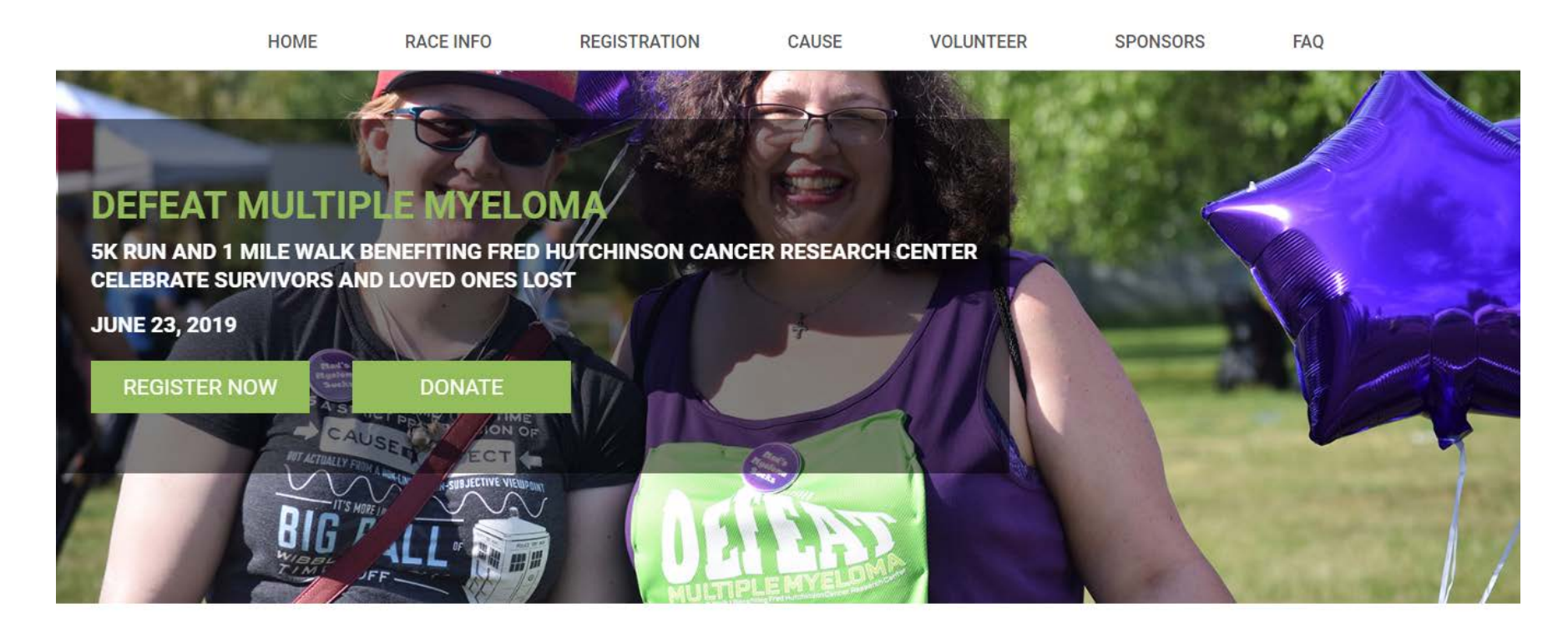

JOIN AS INDIVIDUAL

# To Register

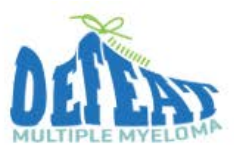

HOME

RACE INFO

& MY ACCOUNT DONATE

FAQ

SPONSORS

If you selected "Register Now" you will be brought to this page.

Here you can choose to form your own team, join an existing team or join as an individual.

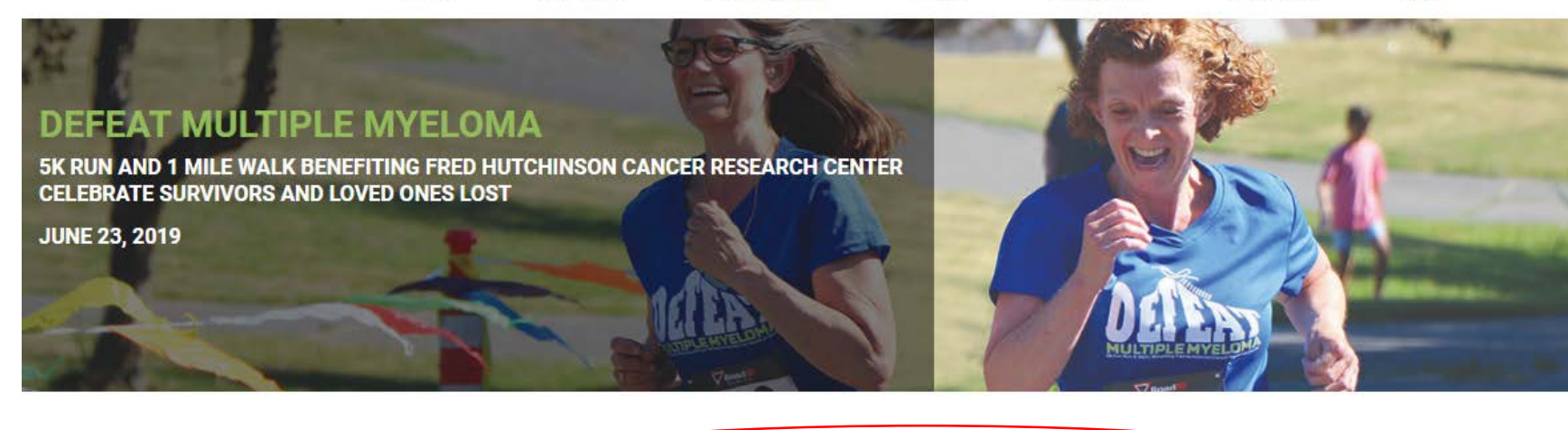

REGISTRATION

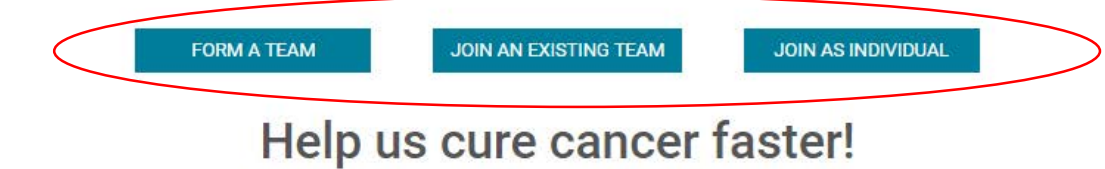

CAUSE

VOLUNTEER

Register today for Defeat Myeloma Run/Walk on Sunday, June 23rd at Magnuson Park.

# Joining an Existing Team

- If a team has already been created select "Join an existing team". You will be brought to a page where you can input the team name and then add yourself to the team by clicking "join" next to the team's name.
- If you know part of the team name you can enter that, or if you do not remember the team name leave the search bar blank and click "Search for a Team" to see a complete list of teams.

| • •                                                                            | HOME                                                | RACE INFO                        | REGISTRATION    | CAUSE           | VOLUNTEER                     | SPONSORS                     | FAQ                    |
|--------------------------------------------------------------------------------|-----------------------------------------------------|----------------------------------|-----------------|-----------------|-------------------------------|------------------------------|------------------------|
| EFEAT MULTIPL<br>RUN AND 1 MILE WALK BEI<br>EBRATE SURVIVORS AND<br>E 23, 2019 | E MYELOMA<br>NEFITING FRED HUTCH<br>LOVED ONES LOST | INSON CANCER F                   | RESEARCH CENTER |                 |                               |                              |                        |
|                                                                                | 1 Get Started 2 Set                                 | ect. 3 Provid<br>tions 3 Details | e Ø Review Ø    | Make<br>Payment |                               |                              |                        |
|                                                                                | Join of Forma in                                    | calli                            |                 |                 |                               |                              |                        |
|                                                                                | * Team Name:                                        |                                  |                 |                 |                               | Se                           | arch for a Team        |
|                                                                                |                                                     |                                  |                 |                 | I would like to start a new t | eam   I would like to partic | ipate as an individual |

### Create your own team

• Click "Form a Team" and you will reach a screen where you can choose your team's name and team fundraising goal.

## Join as Individual

• Click "Join as Individual" to register without any team affiliation.

#### Registration details:

| Participati                  | on Options                                                                                                    |                      |
|------------------------------|----------------------------------------------------------------------------------------------------|----------------------|
|                              |                                                                                                    |                      |
|                              |                                                                                                    | * Indicates Required |
| * Select a Pa                | rticipation Type                                                                                                    |                      |
| ⊛ 5K - \$3                   | 0.00                                                                                                    |                      |
| 0 1 Mile                     | \$30.00                                                                                                    |                      |
| Survive                      | r (5K or 1 Mile) - No Fee                                                                                                    |                      |
| Youth (                      | 5K or 1 Mile) - \$10.00                                                                                                    |                      |
| <ul> <li>Sleep i</li> </ul>  | n for a Cure - \$30.00                                                                                                    |                      |
| If you ca<br>research<br>it! | n't join us at the event, sign up as a virtual participant! No walking or running required, just the desire to accelerate<br>I to cure cancer. As a virtual participant, you get a personal fundraising page and a t-shirt set your goal and go for |                      |
| Enter discou                 | nt code:                                                                                                    |                      |
|                              |                                                                                                    |                      |
| Fundraising                  | Goal:                                                                                                    |                      |
| \$500.00                     |                                                                                                    |                      |
| Suggested Go                 | al: \$500.00                                                                                                    |                      |
| Add a donati                 | on!                                                                                                    |                      |
| ◎ \$25.00                    |                                                                                                    |                      |
| ◎ \$50.00                    |                                                                                                    |                      |
| ◎ \$75.00                    |                                                                                                    |                      |
| ◎ \$100.00                   |                                                                                                    |                      |
| ◎ \$200.00                   |                                                                                                    |                      |
| Additional                   | Gift:                                                                                                    |                      |

 As you enter your registration details you will have the option to choose to add a fundraising goal and to make the very first donation to your goal!

### Login:

- You will create a user name and password that will allow you to log back in to your fundraising page so be sure to make a note of your login details.
- If you have participated in any Fred Hutch events in the past, it's possible you already have a login.
   If you don't remember click "Email me my login information" to reset your password.

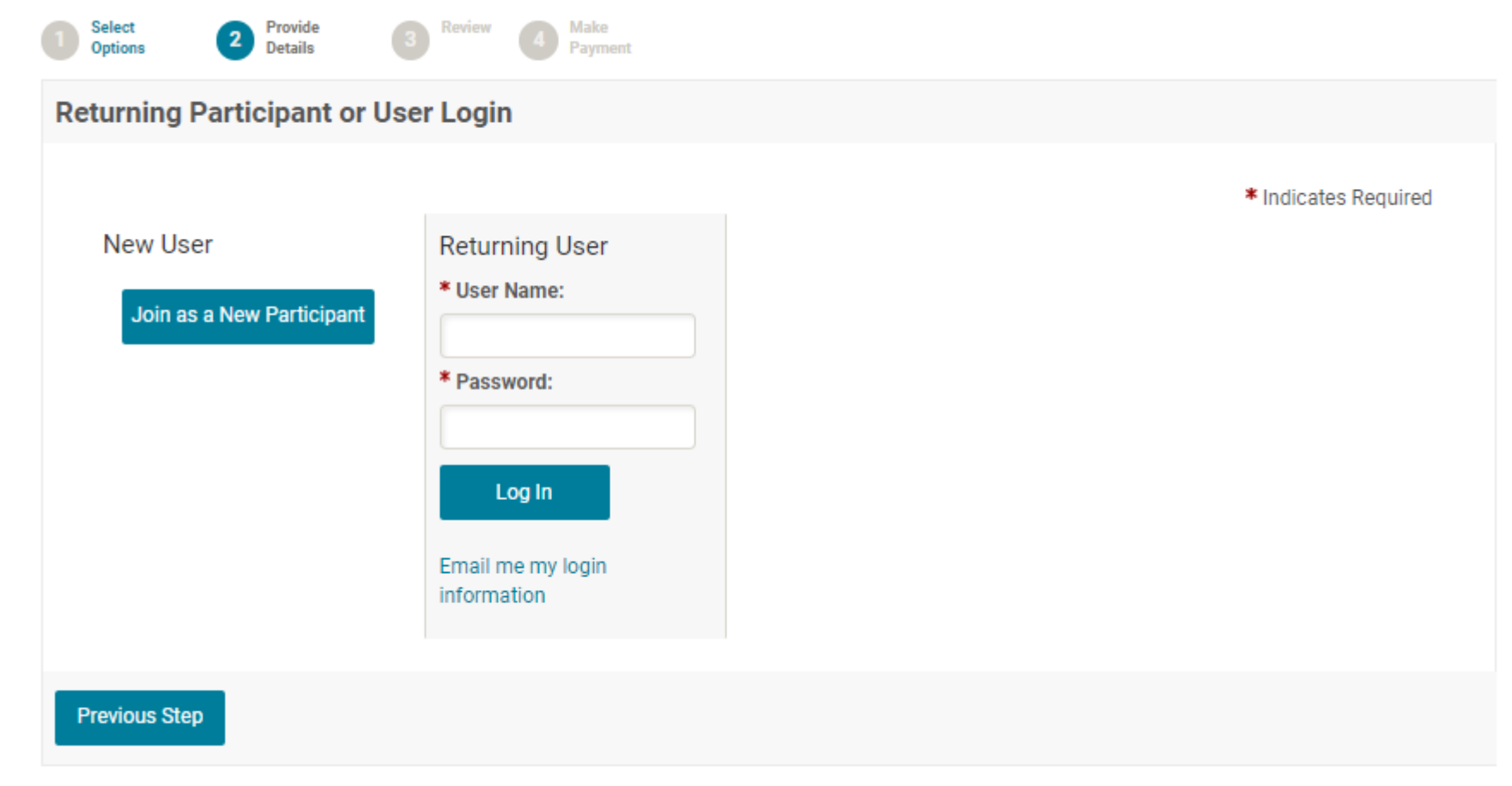

# Registering multiple people:

- After you enter all your information you will have the opportunity to view your registration summary prior to making a payment.
- You will also be able to register additional people at this step as well.
- Once you have added all registrants click "Complete Registration" and a confirmation email will be sent to you.

#### **Registration Summary**

Provide

Details

Review

4

You have created 1 registration.

Select

Options

Get Started

| Rebecca<br>Fink                                                              |                                  |              |                                   |
|------------------------------------------------------------------------------|----------------------------------|--------------|-----------------------------------|
| srkf12@hotmail.com<br>4123 25th Ave SW<br>SEATTLE, WA 98106-1234<br>[ Edit ] | Participation Type:<br><b>5K</b> | \$30.00      |                                   |
|                                                                              | Extra Gift:                      | \$0.00       |                                   |
|                                                                              | Test                             | (\$30.00)    |                                   |
|                                                                              |                                  |              | Participant Total: \$0.00         |
| The current total cost is                                                    |                                  |              | \$0.00                            |
| ancel                                                                        |                                  | Register ano | ther person Complete Registration |
|                                                                              |                                  |              |                                   |

### Participant Center: Your fundraising Hub!

- Once registered click "Access Participant Center to update your fundraising page.
- The tabs at the top allow you to send an email to your contacts, track your fundraising progress, and personalize your fundraising page.
- Write a brief introduction, include why this cause is important to you, where the funds raised will go, etc.
- Adding photos is always a plus!

| Home Email                                                                                                    | Progress Personal Pa | age              |         |                    |                          |
|----------------------------------------------------------------------------------------------------|----------------------|------------------|---------|--------------------|--------------------------|
| Your Fundraising Progress                                                                                                    |                      |                  |         |                    | Send email               |
|                                                                                                    |                      |                  |         |                    | Enter new gift           |
| IH                                                                                                    | Have Raised          | My Goal (change) | Percent | Days Left          |                          |
| \$                                                                                                    | 0.00                 | \$500.00         | 0%      | 107                | Add Contacts             |
| Raise more money with Eacebook                                                                                                    |                      |                  |         |                    | View Your Progress       |
| Connect your fundraiser to Facebook so you can raise money through your social network. The money you raise will count toward your goal.                                              |                      |                  |         | Edit Personal Page |                          |
| FUNDRAISE ON FACEBOOK                                                                                                    |                      |                  |         |                    | Email Team               |
|                                                                                                    |                      |                  |         |                    | Manage Your Display Name |
| What to do next?                                                                                                    |                      |                  |         |                    |                          |
| Update your fundraising page<br>Personalizing your page is a surefire way to raise more money. Include why finding cures for cancer is important to you, and<br>add a photo or video. |                      |                  |         |                    |                          |
| Add contacts to your address book                                                                                                    |                      |                  |         |                    |                          |